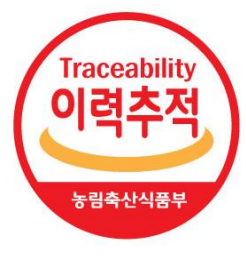

# 이력관리시스템 위반사실 공표 등록 · 사용 메뉴얼

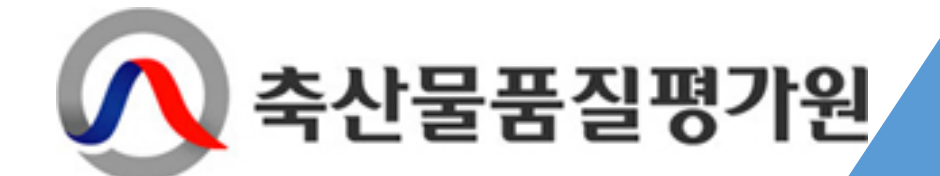

# 1. 로그인

1. Pub.mtrace.go.kr 접속

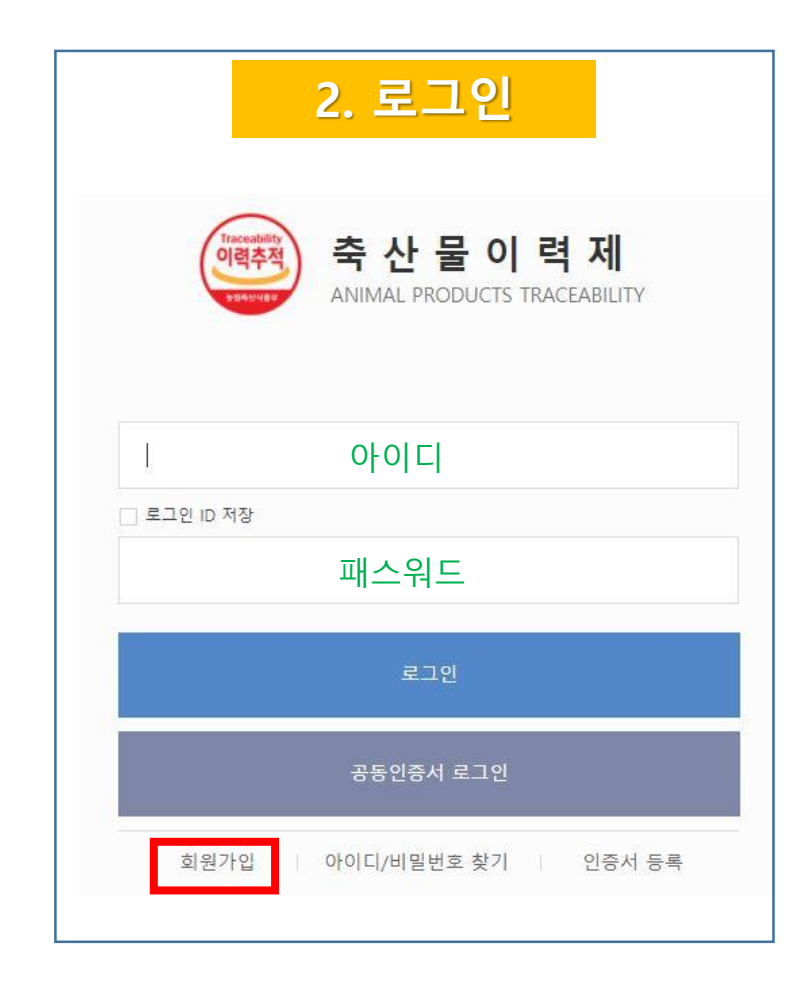

#### 로그인 TIP

1. 아이디가 없는 경우 [회원가입] 버튼을 클릭하여 진행

2. 아이디 및 패스워드 분실 시에는 1577-2633(이력지원실) 문의

# 2. 위반사실공표 메뉴 접근 방법

#### 로그인 → 1. 소 [클릭] → 2. 위반사실공표 [클릭] → 3. 위반사실공표 [클릭]

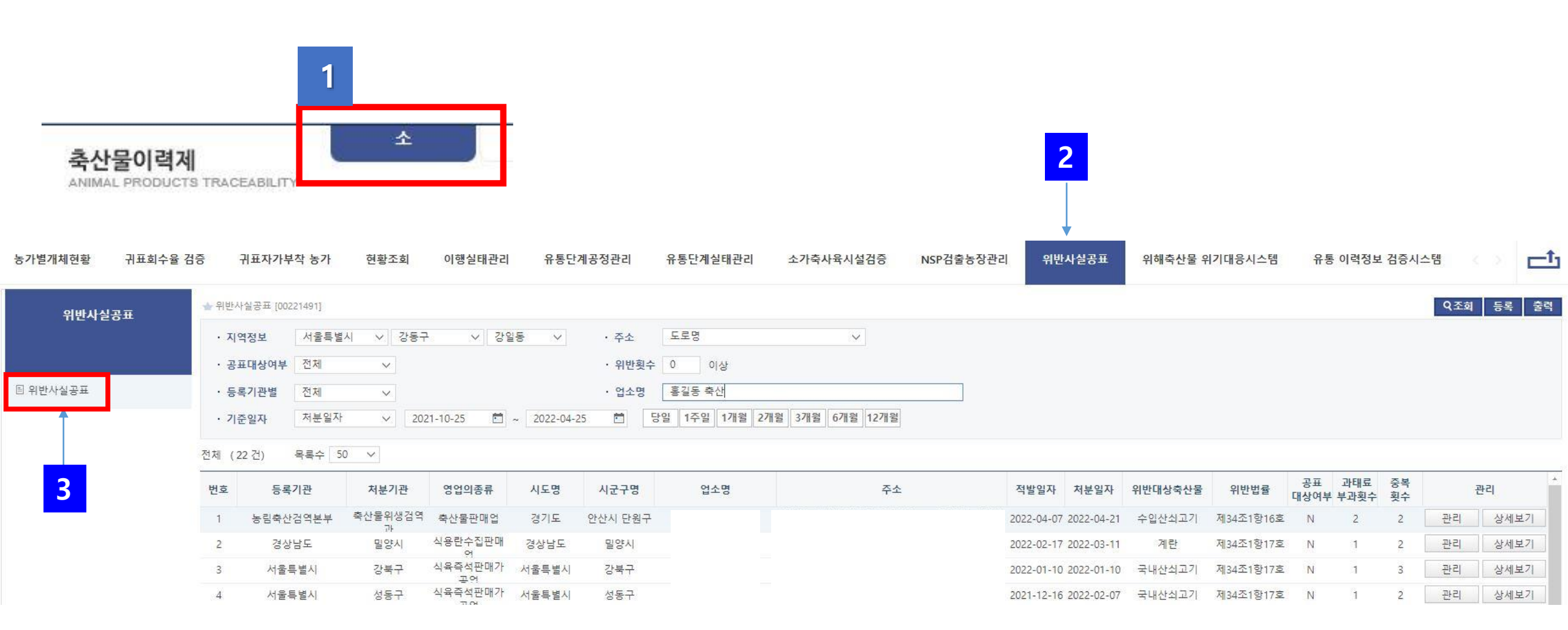

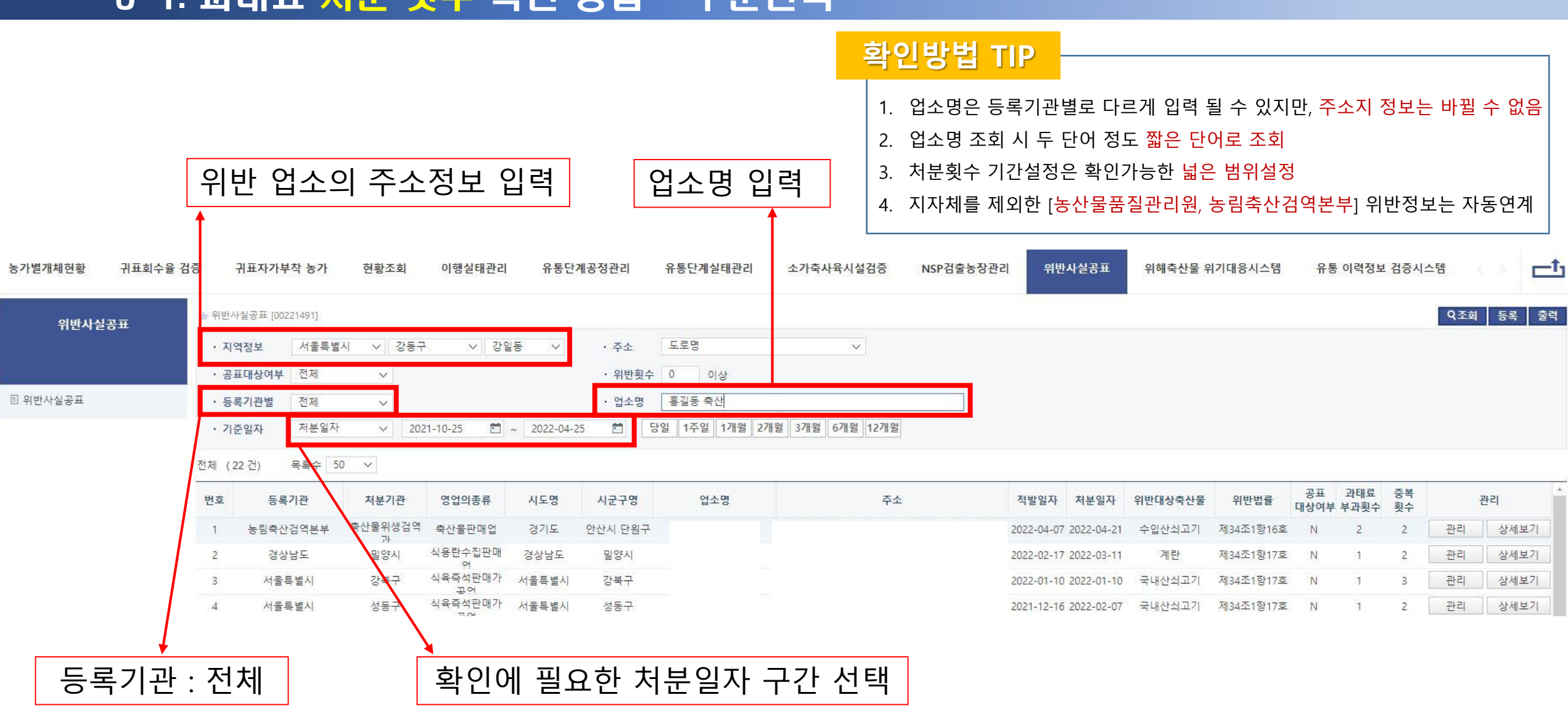

### 3-1. 과태료 처분 횟수 확인 방법 - 구분선택

#### 3-2. 과태료 <del>처분 횟수</del> 확인 방법 - 조회

#### 구분선택 후 → 1. 조회 [클릭] → 2. 중복횟수 확인(2회 이상) → 3. 상세보기 [클릭]

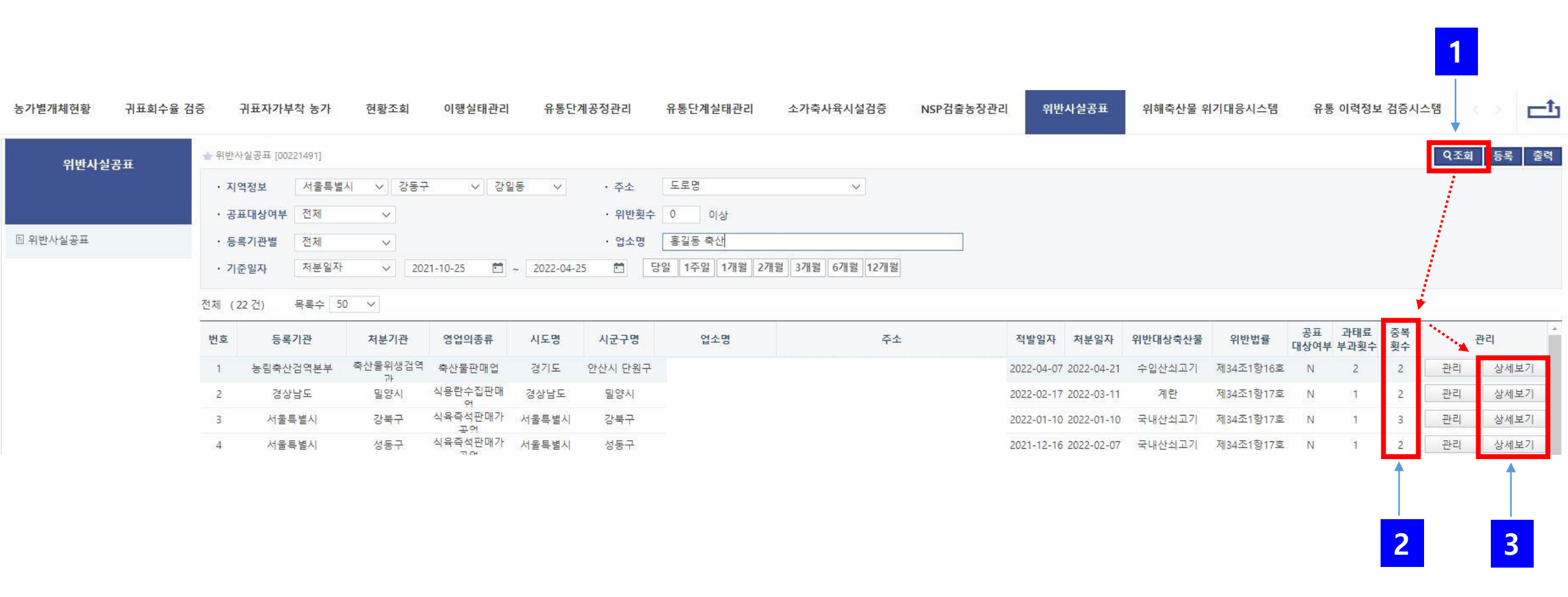

## 3-3. 과태료 처분 횟수 확인 방법 - 상세정보

#### 상세정보

#### 예시1(2회 위반이 아닌 경우) 같은 업소(위반정보)가 3회 등록된 경우 – 중복(같은 내용) 등록된 경우

| 번호 | 등록기관                     | 처분기관  | 영업의종류  | 시도명         | 시군구명 | 사업자번호 | 업소명          |        | 대표자명      | 영업허가번호 | 주소               |    | 적발일자       | 처분일자       | 위반대상<br>축산물    | 위 <mark>반법률</mark> | 공표<br>대상여부 | 과태료<br>부과횟수 | 중복<br>횟수 |
|----|--------------------------|-------|--------|-------------|------|-------|--------------|--------|-----------|--------|------------------|----|------------|------------|----------------|--------------------|------------|-------------|----------|
| 1  | 국립농산물품질관리원               | 세종사무소 | 축산물판매업 | 세종특별자<br>치시 |      | 7468  | 주식회사히<br>언회사 | 농      | 황         |        | 세종특별자치시 금남면<br>ㅎ | 04 | 2021-11-08 | 2021-12-09 | 국내산쇠고기<br>위 2거 | 제34조1항17호<br>이 2건  | N          | 1           | 3        |
| 2  | 국립 <mark>농산물품질관리원</mark> | 세종사무소 | 축산물판매업 | 세종특별자<br>치시 |      | 7468  | 주식회사히<br>언회사 | 농      | -<br>1010 |        | 세종특별자치시 금남면<br>ㅎ | 04 | 2021-11-08 | 2021-12-09 | 국내산쇠고기<br>이 2거 | 제34조1항17호<br>이 2건  | Ν          | 1           | 3        |
| 3  | 국립농산물품질관리원               | 세종사무소 | 축산물판매업 | 세종특별자<br>치시 |      | 7468  | 주식회사히<br>언회사 | 농<br>· | 황         |        | 세종특별자치시 금남면<br>ㅎ | 04 | 2021-11-08 | 2021-12-09 | 국내산쇠고기<br>이 2건 | 제34조1항17호<br>이 2건  | Ν          | 1           | 3        |

#### 예시2(2회 위반이 아닌 경우)

#### 업소명만 같은 경우 – 영업의 종류, 주소지가 다름

| 번호 | 등록기관       | 처분기관  | 영업의종류        | 시도명   | 시군구명 | 사업자번호 | ç | l소명 | 대표자명 | <mark>영업허가번호</mark> | 주소        | 적발일자       | 처분일자       | 위반대상<br>축산물 | 위반법률                     | 공표<br>대상여부 | 과태료<br>부과횟수 | 중복<br>횟수 |
|----|------------|-------|--------------|-------|------|-------|---|-----|------|---------------------|-----------|------------|------------|-------------|--------------------------|------------|-------------|----------|
| 1  | 국립농산물품질관리원 | 서울사무소 | 축산물판매업       | 서울특별시 | 노원구  | 2984  | 하 | 축산  | 김·   |                     | 서울특별시 노원구 | 2021-12-15 | 2022-01-12 | 국내산쇠고기      | 제34조1 <mark>항</mark> 17호 | N          | 1           | 2        |
| 2  | 경상남도       | 밀양시   | 식용란수집판<br>매언 | 경상남도  | 밀양시  | 6159  | 하 | 축산  | ыł   |                     | 경상남도 밀양시  | 2022-02-17 | 2022-03-11 | 계란          | 제34조1항17호                | N          | 1           | 2        |

#### 예시3(2회 위반이 맞는 경우) 2회 위반사실 확인 – 처분기관과 처분일자만 다르고 위반업소는 같음

| 번호 | 등록기관     | 처분기관         | 영업의종류 | 시도명                 | 시군구명 | 사업자번호 | 업소명   | 대표자명 | 영업허가번호 | 주소        | 적발일자       | 처분일자       | 위반대상<br>축산물 | 위반법률      | 공표<br>대상여부 | 과태료<br>부과횟수 | 중복<br>횟수 |
|----|----------|--------------|-------|---------------------|------|-------|-------|------|--------|-----------|------------|------------|-------------|-----------|------------|-------------|----------|
| 1  | 부산광역시    | 사상구          |       | 부산광역시               | 사상구  | 6068  | ㈜국제   | 정    |        | 부산광역시 사상구 | 2021-09-03 | 2021-09-28 | 국내산쇠고기      | 제34조1항17호 | Ν          | 2           | 3        |
| 2  | 농림축산검역본부 | 축산물위생검<br>연과 |       | <mark>부산광역</mark> 시 | 사상구  | 6068  | (주)국제 | 정    |        | 부산광역시 사상구 | 2021-11-08 | 2021-11-08 | 수입산돼지고<br>기 | 제32조2항12호 | Y          | 4           | 2        |

# 4-1. 위반업소(과태료 처분업소) 등록 방법

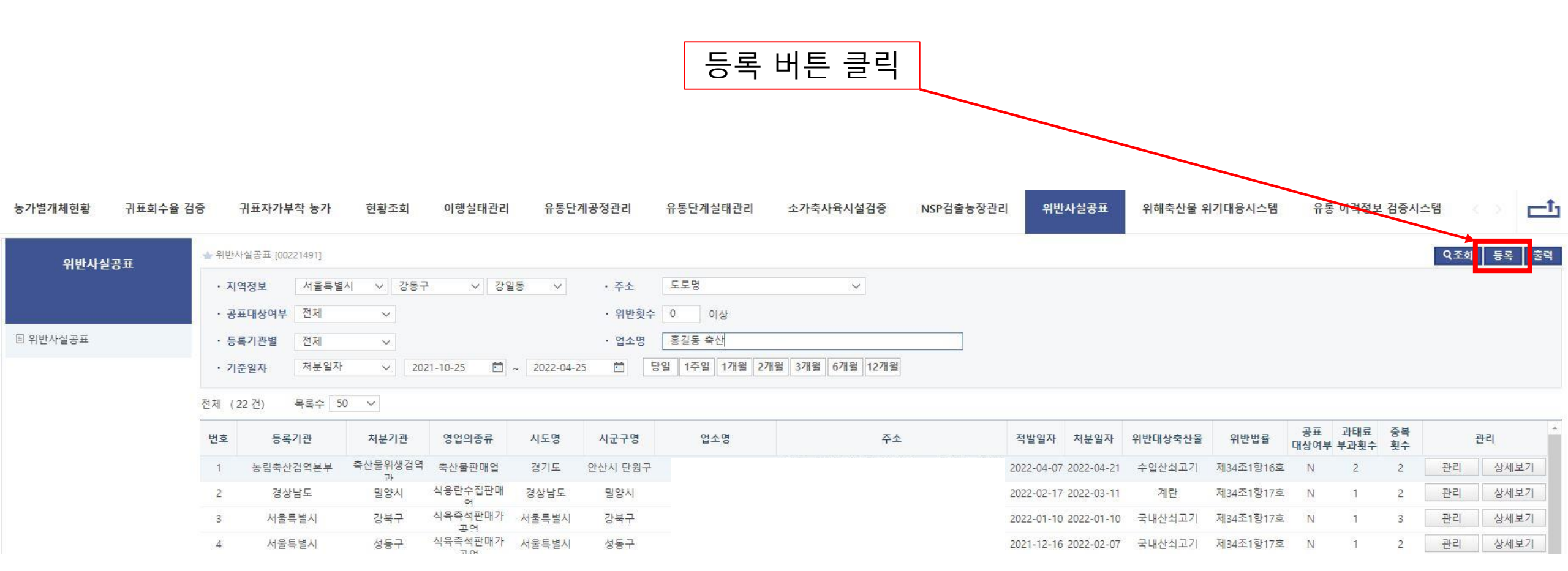

# 4-2. 위반업소(과태료 처분업소) 등록 방법

| •           | 한 핸드폰         ③ 과태료 부과횟수                  | ┏ ┏ < | 반여부 〇 Y 〇 N                                                                                                    |
|-------------|-------------------------------------------|----------------------------------------------------------------------------------------------------|----------------------------------------------------------------------------------------------------|
| •<br>•      | 한 핸드폰                                     | ٣                                                                                                    |                                                                                                    |
| r           | 1) 핸드폰                                    | r                                                                                                    |                                                                                                    |
|             |                                           |                                                                                                    |                                                                                                    |
| <u>10</u>   |                                           |                                                                                                    |                                                                                                    |
|             |                                           |                                                                                                    |                                                                                                    |
| *           |                                           |                                                                                                    |                                                                                                    |
| e           |                                           | Q                                                                                                    | 80 a.                                                                                                    |
| ٢           | 영업허가(신고)                                  | )번호 🎽                                                                                                    |                                                                                                    |
| •           | 🚺 영업장 종류                                  | 선택하세요                                                                                                    |                                                                                                    |
| *           | Q                                         |                                                                                                    |                                                                                                    |
|             |                                           |                                                                                                    |                                                                                                    |
| 021-11-01 🛅 | 4 처분일자                                    | 2021-11-01                                                                                                    | <b>2</b>                                                                                                    |
| [턱하세요 🗸     | 2 처분권자                                    | "선택하세요                                                                                                    | $\sim$                                                                                                    |
|             | 역하세요 V<br>021-11-01 전<br>*<br>*<br>*<br>* | 택하세요 		 2 처분권자<br>021-11-01 한 2 처분일자                                                                                                    | 특하세요       ·       ·       ·       ·       ·       ·       ·       ·       ·       ·       ·       ·       ·       ·       ·       ·       ·       ·       ·       ·       ·       ·       ·       ·       ·       ·       ·       ·       ·       ·       ·       ·       ·       ·       ·       ·       ·       ·       ·       ·       ·       ·       ·       ·       ·       ·       ·       ·       ·       ·       ·       ·       ·       ·       ·       ·       ·       ·       ·       ·       ·       ·       ·       ·       ·       ·       ·       ·       ·       ·       ·       ·       ·       ·       ·       ·       ·       ·       ·       ·       ·       ·       ·       ·       ·       ·       ·       ·       ·       ·       ·       ·       ·       ·       ·       ·       ·       ·       ·       ·       ·       ·       ·       ·       ·       ·       ·       ·       ·       ·       ·       ·       ·       ·       ·       ·       ·       · |

저장 닫기

| ◆ 기본정보        |                                     |
|---------------|-------------------------------------|
| 1. 기관명        | 지도단속 기관명 선택(지자체, 기관)                |
| 2. 처분권자       | 지자체 및 기관 관할 처분권자 선택                 |
| 3. 적발일자       | 적발일자 입력                             |
| 4. 처분일자       | 과태료 처분일자 입력                         |
| ◆ 업체정보        |                                     |
| 5. 업체명        | 영업허가증상 업소명 입력                       |
| 6. 대표자        | 영업허가증상 대표자명 입력                      |
| 7. 영업장 종류     | 영업허가증상 허가종류 입력(예, 식육포장처리업, 식육판매업)   |
| 8. 사업자/법인 번호  | 사업자(법인)등록증상 등록번호 입력 (숫자만 입력)        |
| 9. 영업허가번호     | 영업허가증상 허가번호 입력(숫자만 입력)              |
| 10. 주소        | 영업허가증상 사업장 소재지 입력                   |
| 11. 연락처/핸드폰   | 영업장 연락처 및 대표자 핸드폰 입력                |
| ◆ 위반정보        |                                     |
| 12. 과태료 부과금액  | 과태료 처분 금액 입력                        |
| 13. 과태료 부과횟수  | 지자체(기관)에서의 해당 업소 과태료 처분 횟수 입력       |
| 14. 동일성 검사 위반 | DNA동일성 검사에 따른 위반여부 확인 시 Y, 미 확인 시 N |
| 15. 위반대상 축산물  | 위반 축산물 종류 선택                        |
| 16. 위반대상 법률   | "가축 및 축산물 이력관리에 관한 법률" 시행령 [별표 2]   |
| 17. 위반행위      | 과태료 처분에 대한 위반사항 수기 입력               |
| 18. 추가        | 추가 [버튼] 클릭으로 위반정보 복수 입력 가능          |

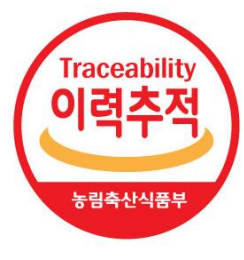

# 감사합니다.